# Neizplačana plača

Zadnja sprememba 14/04/2025 1:53 pm CEST

Navodilo prikazuje kako v programu pripravimo obračun plače v primeru, ko je delodajalec ne more izplačati oziroma jo izplača z zamudo.

Izplačevalec mora preveriti v predpisih in pri ustreznih organih, kakšne so poročevalske zahteve in morebitni obračun obresti v primeru ko plačo izplačuje z zamudo.

## Neizplačana plača z naknadnim izplačilom v istem koledarskem letu

1 V meniju **Plače > Obračun plač** pripravimo obračun plače in ga

zaključimo, da program pripravi temeljnico.

## 2

Ko bomo plačo lahko izplačali, imamo dve možnosti:

- ali obračun plače, ki je nismo izplačali, prekličemo, spremenimo datum izplačila ter obračun ponovno potrdimo,
- ali obračunu samo spremenimo datum izplačila.

## a) Preklic obračuna plače

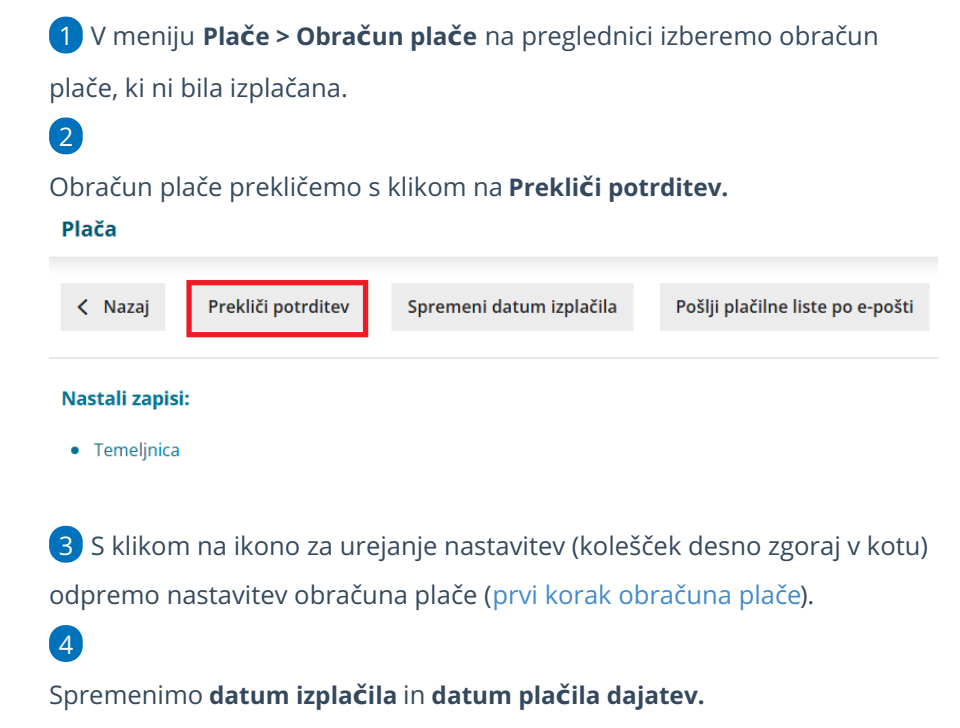

#### minimax

| Plača                  |                             |
|------------------------|-----------------------------|
| Vrsta obračuna plač:   | Plača v                     |
| Mesec:                 | februar 2025 🗸              |
| Naziv obračuna:        | Plača za mesec februar 2025 |
| Datum izplačila:       |                             |
| Datum plačila dajatev: | ė1                          |

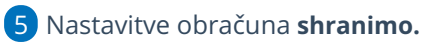

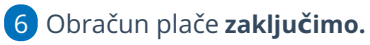

Če obračun plače prekličemo in so bile vmes zakonodajne spremembe ali dopolnitve programa, program **plačo ponovno obračuna in upošteva vse spremembe pri obračunu.** 

Datum temeljnice ostane nespremenjen, **spremeni se le datum izplačila na REK obrazcu in plačilnih nalogih.** 

# b) Sprememba datuma izplačila

| 1 V meniju <b>Plače &gt; Obračun plače</b> na preglednici izberemo obračun                         |                          |                                  |  |
|----------------------------------------------------------------------------------------------------|--------------------------|----------------------------------|--|
| plače, ki ni bila izplačana.                                                                       |                          |                                  |  |
| 2                                                                                                  |                          |                                  |  |
| Kliknemo na <b>Spremeni datum izplačila</b> .                                                      |                          |                                  |  |
| Plača                                                                                              |                          |                                  |  |
| K Nazaj Prekliči potrditev                                                                         | Spremeni datum izplačila | Pošlji plačilne liste po e-pošti |  |
| 3                                                                                                  |                          |                                  |  |
| Vnesemo <b>Datum izplačila</b> in <b>Datum izplačila dajatev.</b><br>Popravljanje datuma izplačila |                          |                                  |  |
| X Opusti Potrdi                                                                                    |                          |                                  |  |
| Datum izplačila:                                                                                   |                          |                                  |  |
| Datum izplačila dajatev:                                                                           |                          |                                  |  |
| 4 Kliknemo <b>Potrdi.</b>                                                                          |                          |                                  |  |

Program bo **spremenil datum izplačila na REK obrazcu** in **plačilnih nalogih.** Vsi **obračunani podatki** (bruto prispevki, dohodnina, povračila stroškov) ostanejo **nespremenjeni**, ne glede na to, da so bile vmes morebitne zakonske spremembe.

# Neizplačana plača z izplačilom v naslednjem

### koledarskem letu

1 V meniju **Plače > Obračun plač** pripravimo obračun plače in ga

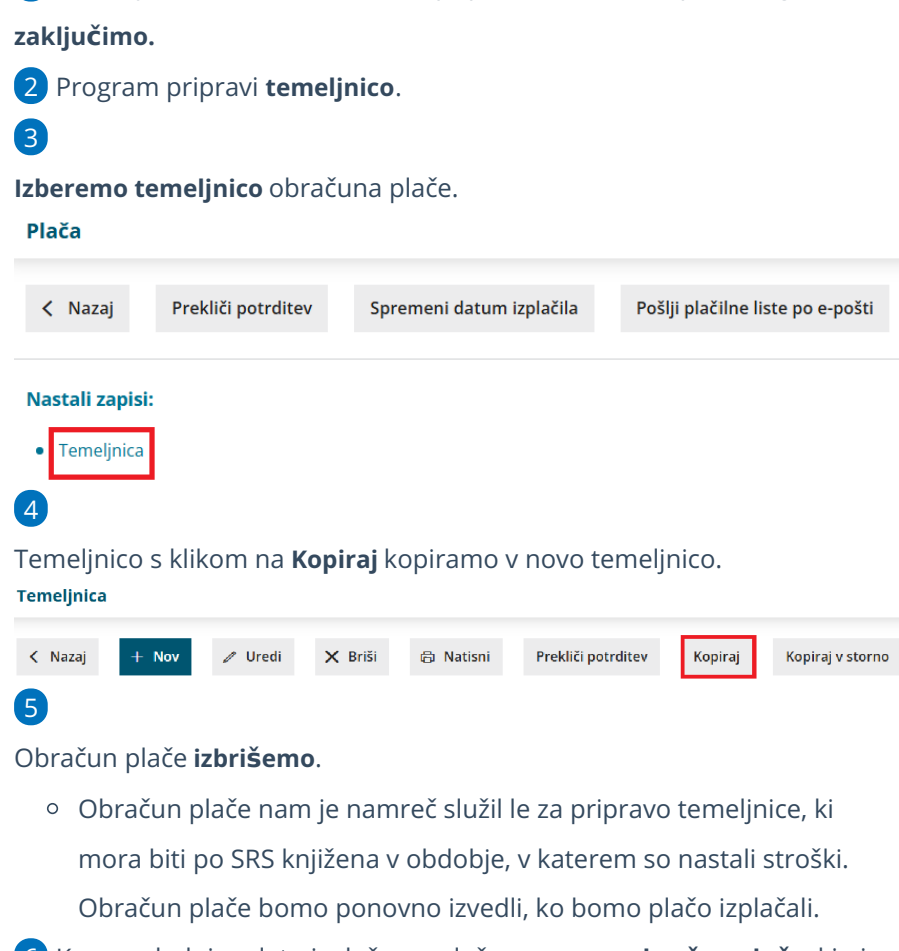

6 Ko v naslednjem letu izplačamo plačo, **vnesemo obračun plače**, ki ni bila izplačana, in vpišemo datum izplačila ter obračun **zaključimo**.

Program pripravi temeljnico. Temeljnico uredimo tako, da poknjižimo morebitne razlike glede na temeljnico, ki je bila v predhodnem letu knjižena za isti obračun.